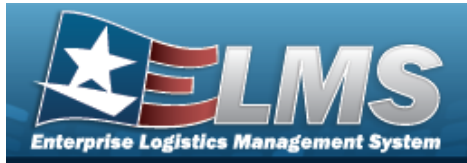

## **CIP Overview**

## Overview

Construction in Progress (CIP) is the temporary classification of assets that are not yet completed. It provides the ability to enter cost and other related data for CIP projects, including building construction, vehicle construction, and software development. This data allows tracking of costs prior to an asset (personal property, real property, and military equipment) being placed into service.

Before starting any CIP PROJECT, set up the following items:

- Stock Number Catalog
  - all applicable assets, such as components and end item
- Manufacturer
  - information for all applicable assets
- POC Addresses
  - everyone involved with this project

Before starting a Military Equipment project, set up these additional items:

- Type Designation
  - mandatory while setting up the Stock Number Catalog
- Acq Program Name
  - for the project and assets

Normally, upon completion, a CIP item is reclassified. The costs accumulated in the CIP account are used to support the initial acquisition cost of the asset and are recorded in the appropriate General Ledger Account Code (GLAC). The reclassified asset is capitalized and depreciated as appropriate.

## Navigation

Accounting > CIP

## **Overall Flow**

The CIP process has a very specific start and a very specific end. This overview contains all the CIP processes, but not all projects include every process.

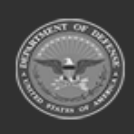

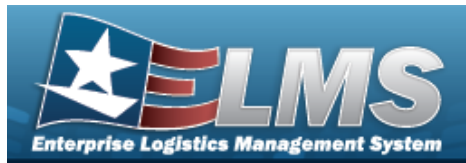

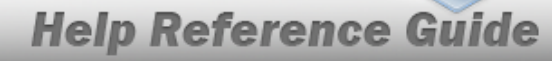

#### <sup>1.</sup> **Project Setup**

#### CIP PROJECT

- Select project type and category
- Assign project number
- Enter project data

#### <sup>2.</sup> Monetary Setup

#### CIP Cost

Manually enter project expenditure and quantity

#### CIP FUNDING

Manage quantity and appropriation information for the project

## <sup>3.</sup> Pending Asset or Improvement

#### CIP ASSET

Finalize and designate assets for receipt

## <sup>4.</sup> **Confirm Data Integrity**

#### **CIP** Attestation

Periodic review and certification of assets and project financial information

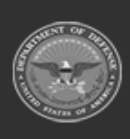

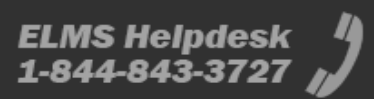

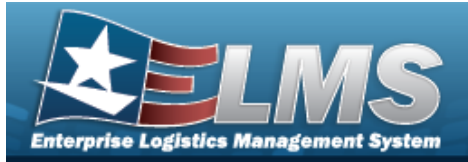

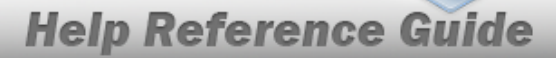

## Search for a CIP FUNDING Record — Criteria

## **Overview**

The Property Accountability module Construction in Progress (CIP) Funding process provides the ability to create, update, or delete a funding record associated with an existing CIP PROJECT.

When the CIP PROJECT'S Valuation method is "F" (Average Funding), the funding record determines asset values. When the Valuation method is "C" (Average Cost), the Quantity Funded determines the cost averaging.

Note

Multiple funding records can exist for specific project categories, as long as the funding source and fiscal year are not duplicated.

## Navigation

Accounting > CIP > Funding > CIP FUNDING Search Criteria

### **Procedures**

#### Search for a CIP FUNDING

One or more of the Search Criteria fields can be entered to isolate the results. By default, all

results are displayed. Selecting at any point of this procedure returns all fields to the default "All" setting.

**1.** Enter the PRJ NBR, or use <sup>**Q**</sup> to browse for the project. *This is a 20 alphanumeric char*-*acter field.* 

| ٩       |     |     |  |
|---------|-----|-----|--|
| <u></u> | L Q | L Q |  |

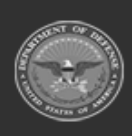

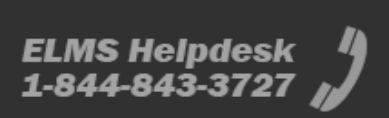

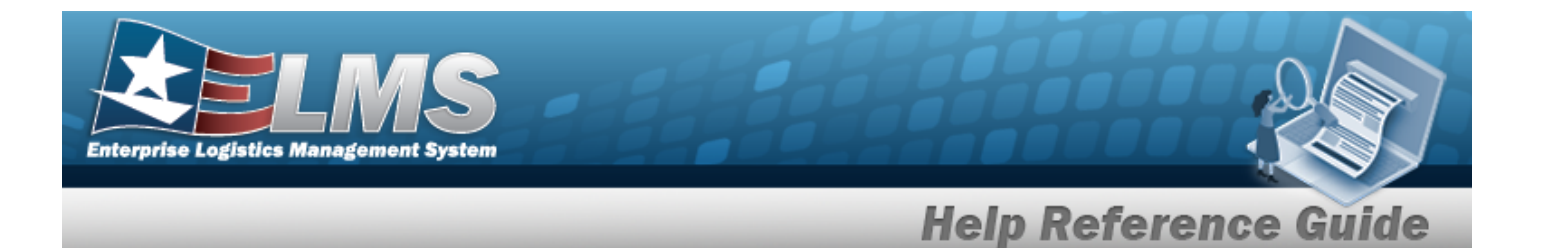

2. Select search for a CIP Funding — Results page appears. Results display in the Search Results grid.

| Search<br>Prj Nbr<br>BPG123A | Criteria          |           |                 |            |            |         |             |            |        |
|------------------------------|-------------------|-----------|-----------------|------------|------------|---------|-------------|------------|--------|
| Search<br>Update             | Results<br>Delete | Fiscal Yr | Source          | Qty Funded | Dollar Amt | Appn Yr | POC         | POC Phon   | ie Nbr |
| Update                       | Delete            | 2021      | ABC123DEF456GHI | 1          | 15000.00   |         | PIDGE GROCE | (800) 555- | 1212   |
| Update                       | Delete            | 2020      | BPG             | 10         | 100.00     |         |             |            |        |
|                              |                   |           |                 |            |            |         |             | Cancel     | Add    |

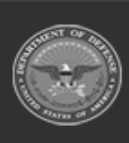

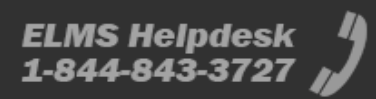

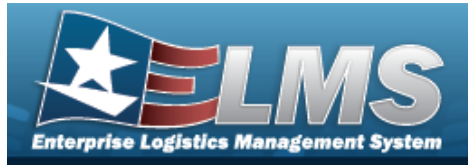

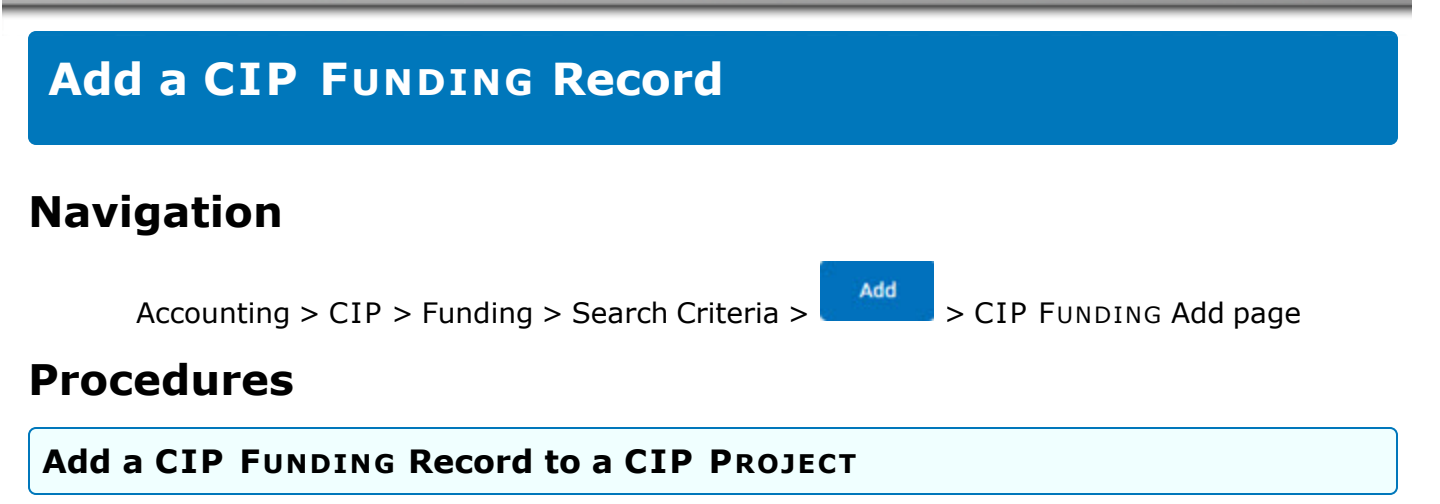

Selecting \_\_\_\_\_\_ at any point of this procedure removes all revisions and closes the page. **Bold** numbered steps are required.

- 1. In the CIP sub-menu, select Funding. *The CIP Funding Search Criteria* page appears.
- 2. Enter the PRJ NBR, or use <sup>Q</sup> to browse for the project. *This is a 20 alphanumeric character field.*
- 3. Select . The **CIP FUNDING Add** page appears.

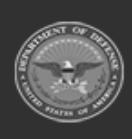

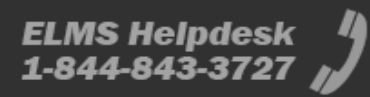

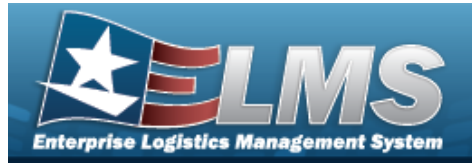

#### Personal Property

| Vdd                 |                   |   |
|---------------------|-------------------|---|
| uic                 | BROOKS            |   |
| Agency              | DFAS              |   |
| Prj Nbr             | BPG123A           |   |
| Prj Type            | Personal Property |   |
| Prj Category        | Standard Prj      |   |
| Prj Status          | Open              |   |
| *Fiscal Yr          | 2023              | • |
| *Source             |                   |   |
| Source Desc         |                   |   |
| *Oty Funded         | 1                 |   |
| "Dollar Amt         |                   |   |
| Dept Cd             | Select an Item    | • |
| Appn Yr             |                   |   |
| Basic Symbol        |                   |   |
| Subhead Nbr         |                   |   |
| Fiscal Acct Stn Nbr |                   |   |
| Prj Cd              |                   |   |
| POC                 |                   |   |
| POC Phone Nbr       |                   |   |
| POC E-Mail Address  |                   |   |
| Remarks             |                   |   |
| Mintery Remarks     |                   |   |
| renary second s     |                   |   |

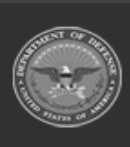

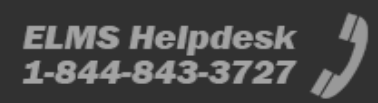

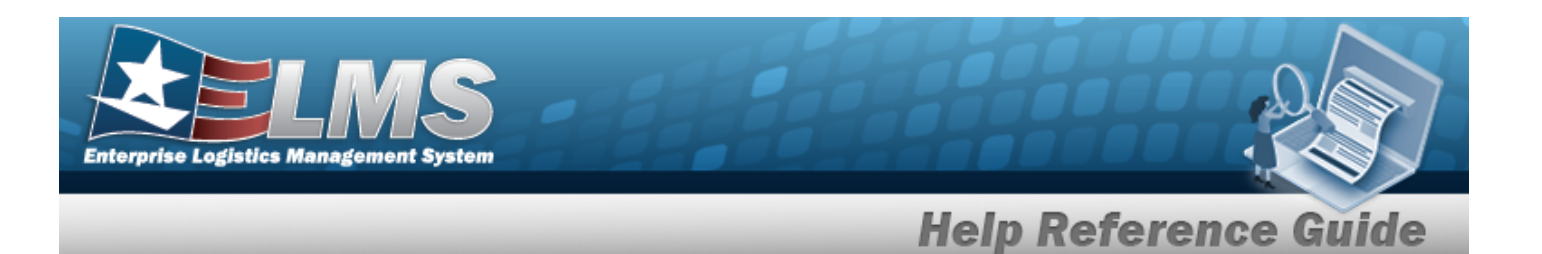

- A. Use 🗹 to select the Fiscal Yr.
- **B.** Enter the funding Source in the field provided. *This is a 15 alphanumeric character field.*
- **C.** Enter the QTY FUNDED in the field provided. *This is a 3 numeric character field.*
- **D.** Enter the DOLLAR AMT in the field provided. *This is a 15 numeric character field.*
- Real Property

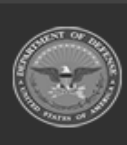

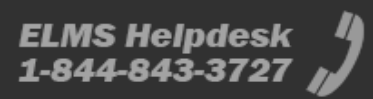

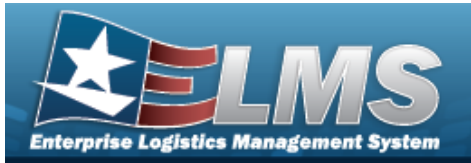

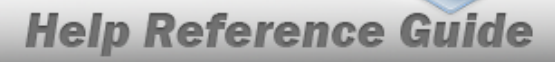

| 00                  |                |   |  |  |
|---------------------|----------------|---|--|--|
| UNC                 | BROOKS         |   |  |  |
| Agency              | DFAS           |   |  |  |
| Prj Nor             | 8P51238        |   |  |  |
| Prj Type            | Real Property  |   |  |  |
| Prj Category        | Standard Prj   |   |  |  |
| Prj Status          | Open           |   |  |  |
| Fiscal W            | 2023           | ~ |  |  |
| Source              |                |   |  |  |
| Source Desc         |                |   |  |  |
| Prj Org Cd          |                | ~ |  |  |
| Prj Fnd Cd          |                | ~ |  |  |
| "Qty Funded         | 1              |   |  |  |
| *Dollar Amt         |                |   |  |  |
| Dept Cd             | Select an item |   |  |  |
| Appn Yr             |                |   |  |  |
| Basic Symbol        |                |   |  |  |
| Subhead Nbr         |                |   |  |  |
| Fiscal Acct Stn Nbr |                |   |  |  |
| Prj Ca              |                |   |  |  |
| POC                 |                |   |  |  |
| POC Phone Nbr       |                |   |  |  |
| POC E-Mail Address  |                |   |  |  |
| Remarks             |                |   |  |  |
| History Remarks     |                |   |  |  |
|                     |                |   |  |  |

- A. Use 🗹 to select the Fiscal Yr.
- **B.** Enter the funding Source in the field provided. *This is a 15 alphanumeric character field*.

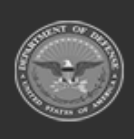

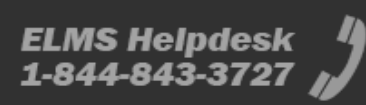

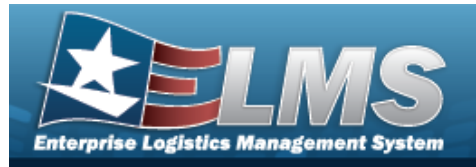

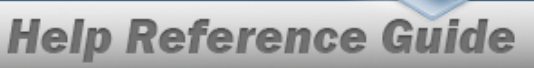

- **C.** Enter the PRJ ORG CD in the field provided. *This is a 6 alphanumeric character field.*
- **D.** Enter the PRJ FND CD in the field provided. *This is a 4 alphanumeric character field*.
- **E.** Enter the QTY FUNDED in the field provided. *This is a 3 numeric character field.*
- **F.** Enter the DOLLAR AMT in the field provided. *This is a 15 numeric character field.*
- Military Equipment

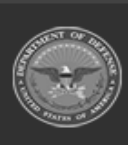

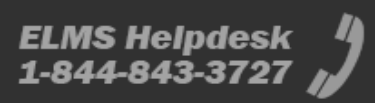

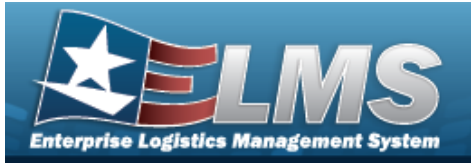

| <b>Help Reference</b> | Guide |
|-----------------------|-------|
|-----------------------|-------|

| dd                 |                          |   |  |  |  |
|--------------------|--------------------------|---|--|--|--|
| URC                | BROOKS                   |   |  |  |  |
| Agency             | DFAS                     |   |  |  |  |
| hij Nor            | BP0123C                  |   |  |  |  |
| тј Туре            | Μίτων Εούδ               |   |  |  |  |
| hj Calegory        | Standard Prj             |   |  |  |  |
| rij Status         | Open                     |   |  |  |  |
| Log Program        | AIR STATION SUPPORT COUP |   |  |  |  |
| loq Program Type   | Managed - Asset Level    |   |  |  |  |
| Fiscal W           | 2023                     | • |  |  |  |
| Source             |                          |   |  |  |  |
| lource Desc        |                          |   |  |  |  |
| Qty Funded         | 1                        |   |  |  |  |
| Dollar Amt         |                          |   |  |  |  |
| hept Cd            | Select an item           | * |  |  |  |
| lppn Yr            |                          |   |  |  |  |
| lasic Symbol       |                          |   |  |  |  |
| lubhead Nbr        |                          |   |  |  |  |
| iscal Acct Sta Nbr |                          |   |  |  |  |
| nj ca              |                          |   |  |  |  |
| HOC .              |                          |   |  |  |  |
| POC Phone Nor      |                          |   |  |  |  |
| POC E-Mail Address |                          |   |  |  |  |
| lemarks            |                          |   |  |  |  |
| History Remarks    |                          |   |  |  |  |
|                    |                          |   |  |  |  |

- A. Use 🗹 to select the Fiscal Yr.
- **B.** Enter the funding Source in the field provided. *This is a 15 alphanumeric character field.*

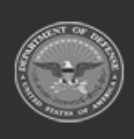

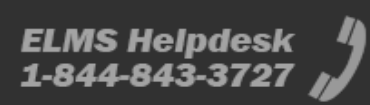

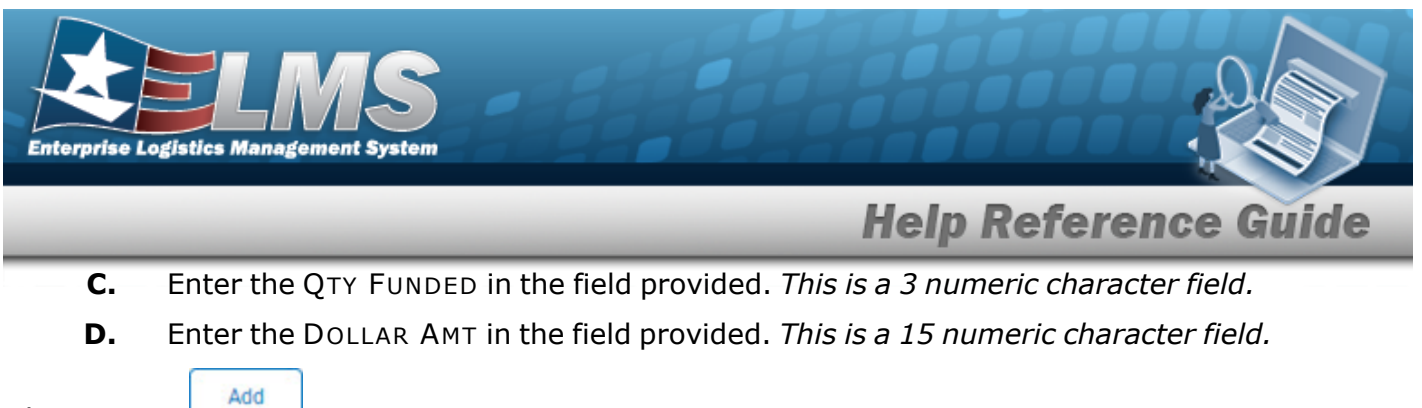

Select

4.

. The **CIP Funding Transaction Status** page appears.

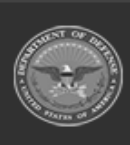

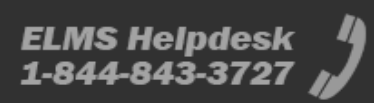

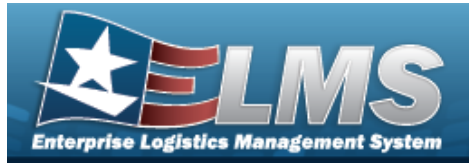

# Update a CIP FUNDING Record

## **Overview**

The CIP FUNDING Update page process allows editing of funding records associated with existing CIP PROJECTS.

## Navigation

Accounting > CIP > Funding > Search Criteria > Search Results > Update hyperlink > CIP FUNDING Update page

### Procedures

#### Update a CIP FUNDING Record

Selecting \_\_\_\_\_ at any point of this procedure removes all revisions and closes the page. **Bold** numbered steps are required.

- 1. In the CIP sub-menu, select Funding. *The CIP Funding Search Criteria* page appears.
- 2. Enter the PRJ NBR, or use <sup>Q</sup> to browse for the project. *This is a 20 alphanumeric character field.*
- 3. Select the Update hyperlink on the desired Personal Property row. *The* **CIP FUNDING Update** page appears.

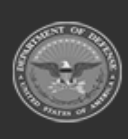

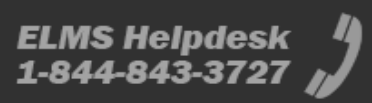

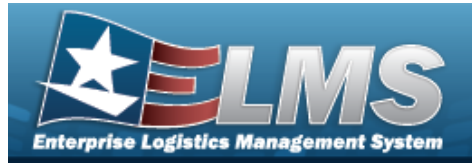

#### Personal Property

| Ipdate             |                          |   |
|--------------------|--------------------------|---|
| uic                | BROOKS                   |   |
| Agency             | DFAS                     |   |
| Prj Nor            | 8P0123A                  |   |
| Prij Type          | Personal Property        |   |
| Prj Calegory       | Standard Prj             |   |
| Prj Status         | Open                     |   |
| "Fiscal W          | 2020                     | * |
| "Source            | BPG                      |   |
| Source Desc        | BPG TEST                 |   |
| "Oty Funded        | 10                       |   |
| 'Dollar Ant        | 100.00                   |   |
| Dept Cd            | 017-Dept of the Navy     | * |
| Apps Yr            |                          |   |
| Basic Symbol       |                          |   |
| Subhead Nbr        |                          |   |
| Early Aret Sta Mar |                          |   |
|                    |                          |   |
| Pri) Cill          |                          |   |
| POC                | BPG Test                 |   |
| POC Phone Nbr      | 717-655-1212             |   |
| POC E-Mail Address | nouser@noemail.com       |   |
| Attachment         | Add Attachment           |   |
| Attachment(s)      | No Attachments Available |   |
| Remarks            | BPG Test                 |   |
| History Remarks    | BPG Test                 |   |
|                    |                          |   |

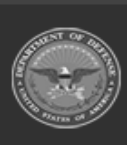

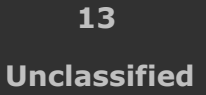

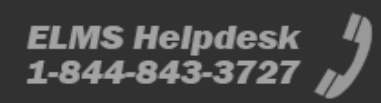

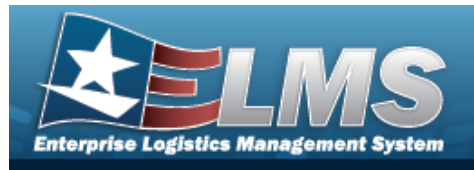

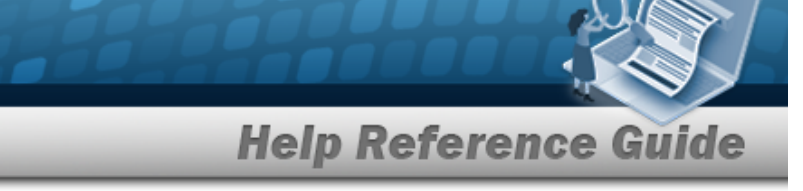

- **A.** Update the Fiscal Yr, using  $\checkmark$  to select the desired year.
- **B.** Update the funding Source, entering the correct information in the field provided. *This is a 15 alphanumeric character field.*
- **C.** Update the QTY FUNDED, entering the correct amount in the field provided. *This is a 3 numeric character field.*
- **D.** Update the DOLLAR AMT, entering the correct cost in the field provided. *This is a 15 numeric character field.*
- Real Property

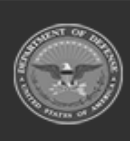

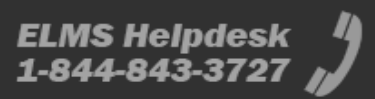

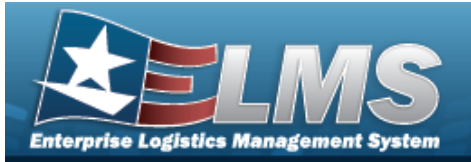

| 1.00                |                                     |   |  |  |
|---------------------|-------------------------------------|---|--|--|
| UNC                 | BROOKS                              |   |  |  |
| Agency              | DFAS                                |   |  |  |
| Printer             | 8P51238                             |   |  |  |
| Prij Type           | Real Property                       |   |  |  |
| Prj Calegory        | Standard Prj                        |   |  |  |
| Prj Status          | Open                                |   |  |  |
| Fiscal Yr           | 2020                                | • |  |  |
| Source              | 8PG 123 8                           |   |  |  |
| Source Desc         | SPG TEST                            |   |  |  |
| Prij Org Cd         | 04-APR - Ar Force Reserve           | • |  |  |
| Prj Frei Cel        | 057/3730 - Air Force Reserve, Mil C | * |  |  |
| 'Oly Funded         | 30                                  |   |  |  |
| Dollar Ant          | 1000000.00                          |   |  |  |
| Dept Cd             | 057-Oupt of the Air Force           | • |  |  |
| Appo Yr             |                                     |   |  |  |
| Basic Symbol        |                                     |   |  |  |
| Subhead Nbr         |                                     |   |  |  |
| Fiscal Acct Stn Nor |                                     |   |  |  |
| njce                |                                     |   |  |  |
| POC                 | BPG Test                            |   |  |  |
| POC Phone Nbr       | 717-555-1212                        |   |  |  |
| POC E-Mail Address  | nousergnoemat.com                   |   |  |  |
| Aflachment          | Add Attachment                      |   |  |  |
| Attachment(s)       | No Attachments Available            |   |  |  |
| Remarks             | BPG Test                            |   |  |  |
| History Remarks     | BPG Test                            |   |  |  |

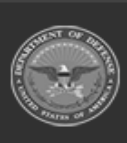

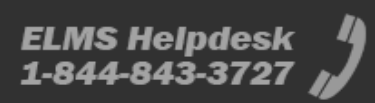

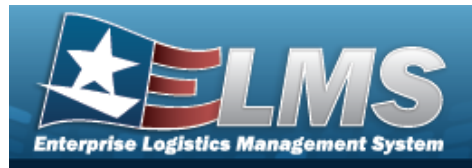

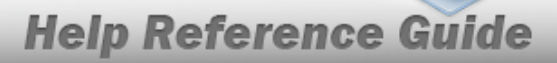

- A. Update the Fiscal Yr, using 🗹 to select the desired year.
- **B.** Update the funding Source, entering the correct information in the field provided. *This is a 15 alphanumeric character field.*
- **C.** Update the PRJ ORG CD, entering the correct code in the field provided. *This is a 6 alpha-numeric character field.*
- **D.** Update the PRJ FND CD, entering the correct code in the field provided. *This is a 4 alpha-numeric character field.*
- **E.** Update the QTY FUNDED, entering the correct amount in the field provided. *This is a 3 numeric character field.*
- **F.** Update the DOLLAR AMT, entering the correct cost in the field provided. *This is a 15 numeric character field.*

• Military Equipment

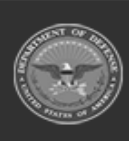

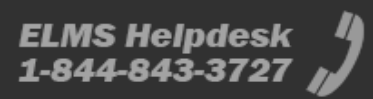

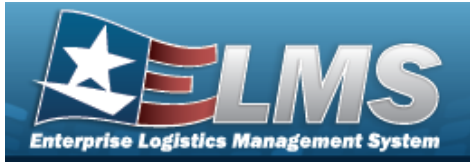

| URC                 | BROOKS                    |   |  |  |  |
|---------------------|---------------------------|---|--|--|--|
| Agency              | DFAS                      |   |  |  |  |
| Pri Nor             | 8P61230                   |   |  |  |  |
| Prj Type            | Miltary Equip             |   |  |  |  |
| Prj Calegory        | Standard Prj              |   |  |  |  |
| Prj Status          | Open                      |   |  |  |  |
| Acq Program         | AIR STATION SUPPORT EQUIP |   |  |  |  |
| Acq Program Type    | Managed - Asset Level     |   |  |  |  |
| 'Fiscal Yr          | 2021                      | ٠ |  |  |  |
| Source              | BPG TEST                  |   |  |  |  |
| Source Desc         | BPG TEST                  |   |  |  |  |
| *Oty Funded         | 30                        |   |  |  |  |
| "Dollar Ant         | 100000.00                 |   |  |  |  |
| Dept Cd             | Select as Rem             | ٠ |  |  |  |
| Appn Yr             |                           |   |  |  |  |
| Basic Symbol        |                           |   |  |  |  |
| Subhead Nor         |                           |   |  |  |  |
| Fiscal Acct Stn Nbr |                           |   |  |  |  |
| PrjCa               |                           |   |  |  |  |
| POC                 | 8PG Test                  |   |  |  |  |
| POC Phone Nbr       | 717-555-1212              |   |  |  |  |
| POC E-Mail Address  | nouser@noemail.com        |   |  |  |  |
| Atlachment          | Add Attachment            |   |  |  |  |
| Atlachment(s)       | No Attachments Available  |   |  |  |  |
| Remarks             | BPG Test                  |   |  |  |  |
| History Remarks     | BPG Test                  |   |  |  |  |

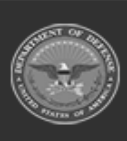

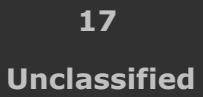

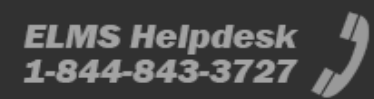

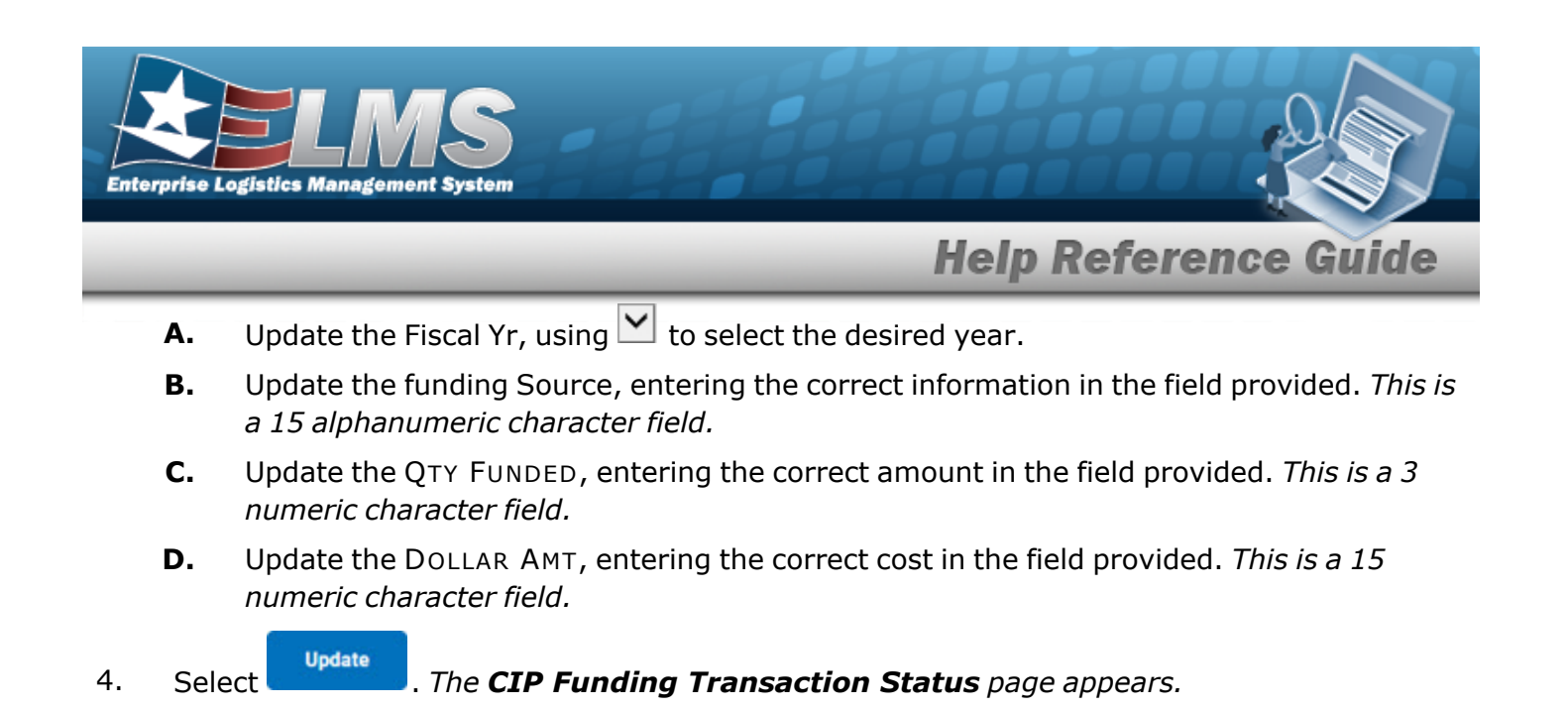

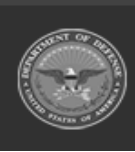

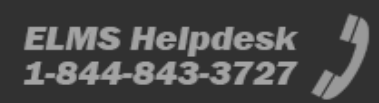

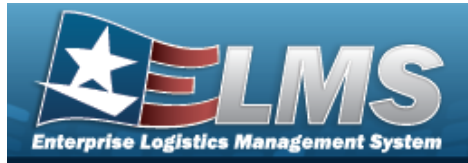

## **Delete a CIP FUNDING Record**

## **Overview**

The CIP FUNDING Delete page process allows removal of funding records associated with existing CIP PROJECTS.

## Navigation

Accounting > CIP > Funding > Search Criteria > Search Results > Delete hyperlink > CIP FUNDING Delete page

### Procedures

#### Delete a CIP FUNDING Record

Selecting \_\_\_\_\_ at any point of this procedure removes all revisions and closes the page. **Bold** numbered steps are required.

- 1. In the CIP sub-menu, select Funding. *The CIP Funding Search Criteria* page appears.
- 2. Enter the PRJ NBR, or use <sup>Q</sup> to browse for the project. *This is a 20 alphanumeric character field.*
- 3. Select <u>Search</u>. The **CIP FUNDING Search Results** page appears.
- 4. Select the Delete hyperlink on the desired Personal Property row. *The CIP Funding Delete page appears.*

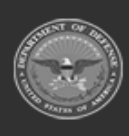

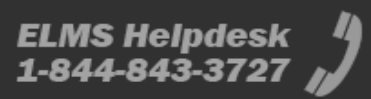

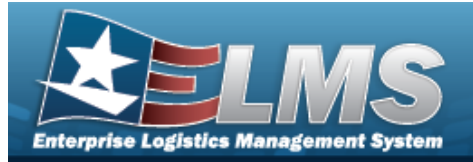

#### Personal Property

| To complete         | unite accord select peaks; otherwise, sele | PLOEPOS. |
|---------------------|--------------------------------------------|----------|
| Delete              |                                            |          |
| uic                 | BROOKS                                     |          |
| Agency              | DFAS                                       |          |
| Prj Nor             | BPG123A                                    |          |
| Ріј Туре            | Personal Property                          |          |
| Prj Calegory        | Standard Prj                               |          |
| Prj Status          | Open                                       |          |
| Fiscal W            | 2021                                       |          |
| "Source             | ABC1230EF4560H                             |          |
| Source Desc         |                                            |          |
| "Oty Funded         | 3                                          |          |
| 'Dollar Ant         | 15000.00                                   |          |
| Dept Cd             | 017-Dept of the Navy                       |          |
| Appe Yr             |                                            |          |
| Basic Symbol        | ABCD                                       |          |
| Subhead Nbr         | 12                                         |          |
| Fiscal Acct Stn Nbr |                                            |          |
| Prj.Cd              |                                            |          |
| POC                 | PIDDE GROCE                                |          |
| POC Phone Nbr       | (800) 555-1212                             |          |
| POC E-Mail Addres   | NOUSERgUSER.COM                            |          |
| Attachment          |                                            |          |
| Attachment(s)       | No Attachments Available                   |          |
| Remarks             | BPG Test                                   |          |
| History Remarks     |                                            |          |

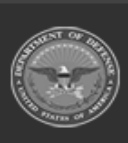

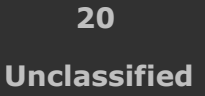

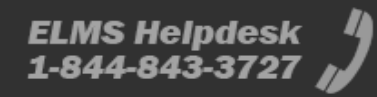

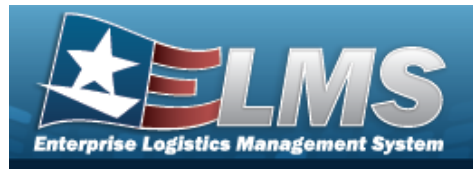

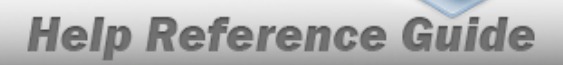

- **A.** Verify the FISCAL YR.
- **B.** Verify the funding Source.
- **C.** Verify the QTY FUNDED.
- **D.** Verify the DOLLAR AMT.
- **E.** Enter any History Remarks in the field provided. *This is a 1024 alphanumeric character field.*
- Real Property

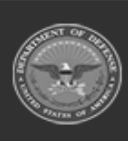

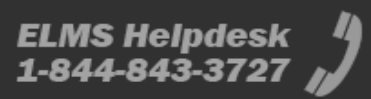

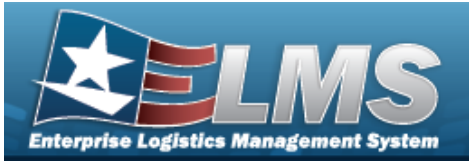

| DebtebeuncAnorusAparuzDiralsAparuzDiralsAparuzDira                                                                                                    | blobe   c MROOKS   perge DALS   perge DALS   stree Main Property   stree Main Property   stree Down   stree Down <t< th=""><th>To complete d</th><th>elete action, select Delete, otherwise, select Ca</th><th>ncel</th><th></th></t<>                                                                                                    | To complete d       | elete action, select Delete, otherwise, select Ca | ncel |  |
|----------------------------------------------------------------------------------------------------|----------------------------------------------------------------------------------------------------|---------------------|---------------------------------------------------|------|--|
| NCBADOKSApentyDKASPig MarBADOKSPig MarBADOKSPig MarBADOKSPig DatagetBADOKSPig MarketDCASPig MarketBADOKSPig MarketBADOKSPig MarketBADOKSPig MarketBADOKSPig MarketBADOKSPig MarketBADOKSPig MarketBADOKSPig MarketBADOKSPig MarketBADOKSPig MarketBADOKSPig MarketBADOKSPig MarketBADOKSPig MarketBADOKSPig MarketBADOKSPig MarketBADOKSPig MarketBADOKSPig MarketSADOKSPig MarketSADOKSPig GadSADOKSPig Cad MarketSADOKSPig Cad MarketSADOKS <td< th=""><th>CMDONEpersonDALSpersonDALS(Amar)DALS(Sampany)Dalastrik(Sampany)Dalastrik</th><th>elete</th><th></th><th></th><th></th></td<>                                                                                                    | CMDONEpersonDALSpersonDALS(Amar)DALS(Sampany)Dalastrik(Sampany)Dalastrik                                                                                                    | elete               |                                                   |      |  |
| ApenyaDFASPij GradAPO 1208Pij GradReal PropentyPij GradsomDealest PrijPij GradsomDealest PrijPij GradsomDealest PrijTotara TraDEalest PrijTotara TraDEalest PrijTotara TraDEalest PrijTotara TraDEalest PrijTotara TraDEalest PrijTotara TraDEalest PrijTotara TraDEalest PriseTotara TraDEalest PriseTotara AntonDEalest PriseTotara AntonDEalest PriseTotara                                                                                                    | peny DrAS<br>(Ner DrAS<br>(Ner DrAS | ,ec                 | BROOKS                                            |      |  |
| Ny TipeRM01238Ny TipeRasi PripertyNy CaregoryRasi CaregoryNy CaregoryRasi CaregoryNy CaregoryRasi CaregoryDistantarCoonSearceRM01238BoarceRM01238BoarceRM01238BoarceRM01238BoarceRM01238Priperte CaregoryGAARE - Air Force ReserveSearceS00000.00SearceS00000.00SearceS00000.00Searce SymbolS00000.00Searce SymbolS00000.00                                                                                                    | SMarBP01238.\$TMpicRest Property\$Extractor PipStandard Pip\$Extractor PipStandard Pip </td <td>lgency</td> <td>DFAS</td> <td></td> <td></td>                                                                                                    | lgency              | DFAS                                              |      |  |
| Ng SigneAnasi PropertyNg GalegouryStandard PryNg GalegouryOpenStandard Pry2020Standard Pry2020Standard ParceBP0 1223 BInourse DeaceBP0 1223 BOrg Gal QdOd A/R - Air Force ReserveMg Gal QdOd A/R - Air Force ReserveMg Gal QdOd ODeate Anic1000000 00Deate Anic1000000 00Deate StateIState Anict Ston MarINot ColINot ColI </td <td>Stepp       Rest Phopenty         Stendard Pry       Standard Pry         Stendard Pry       Open         Stendard Pry       Standard Pry         Stendard Pry       Standard Pry         Sten</td> <td>hj Mar</td> <td>8P01238</td> <td></td> <td></td>                                                                                                    | Stepp       Rest Phopenty         Stendard Pry       Standard Pry         Stendard Pry       Open         Stendard Pry       Standard Pry         Stendard Pry       Standard Pry         Sten                                                                                                    | hj Mar              | 8P01238                                           |      |  |
| Phy CollegaryStandard PrijPhy StatuanQquenPhysikaniQquenStandard Prin2020"Bearter DeaceBP0 1223 BStatuanBP0 1223 BStatuanBP0 1223 BStatuanBP0 1783 T"Phy Qing OdGdi APTR-Air Furce Reserve, Mill Cruth"Phy Qing OdGdi APTR-Air Furce Reserve, Mill Cruth"Statuan100000 00Oppi OdGdi Cruth Air FurceAppen TrIStatuand MilerIPriod Acts Sten NeirIPriod Acts Sten NeirIPriod NeirIPriod NeirIPriod NeirIPriod NeirIPriod NeirIPriod NeirIPriod NeirIPriod NeirIPriod NeirI                                                                                                    | \$ Consigury Standard Prij   \$ Parlon Open   tear in 2000   tear in BP0 123 B   tear in BP0 123 B   tear in BP0 10000 00   tear in BP0 10000 00   te                                                                                                    | hi Type             | Real Property                                     |      |  |
| Prig StatustComVisual III2000"Sware8P0 123 IISwares Dwac8P0 125 IIVig Org Cd64.4/III- Air Floce ReserveVig Field Cd050000 Reserve, MII Craft"Opf funded000000 00Org Funded0100000 00Org Ford62.7 Optic Reserve, MII CraftAppn Tr-Floce Act Ston Nor-Prior Cd-Prior Cd-Prior Cd-Prior Cd-Prior Act Ston Nor-Prior Act Ston Nor-Prior Act Ston Nor-Prior Act Ston Nor-Prior Act Ston Nor-Prior Act Ston Nor-Prior Act Ston Nor-Reserved-Prior Act Ston Nor-Prior Act Ston Nor <td>§ Batus Coun   tear to 2020   tear to BP0 122 B   neres bess: BP0 125T   ty Grog Cd G4 AUP - Air Force Reserve   ty Food Cd G57/720 - Air Force Reserve   ty Food Cd G57/720 - Air Force Reserve   ty Food Cd G57/720 - Air Force Reserve   ty Food Cd G57/720 - Air Force Reserve   ty Food Cd G57/720 - Air Force Reserve   ty Food Cd G57/720 - Air Force Reserve   ty Food Cd G57/720 - Air Force Reserve   ty Food Cd G57/720 - Air Force Reserve   to Area G57/720 - Air Force Reserve   to Area&lt;</td> <td>hij Callegory</td> <td>Standard Prj</td> <td></td> <td></td>                             | § Batus Coun   tear to 2020   tear to BP0 122 B   neres bess: BP0 125T   ty Grog Cd G4 AUP - Air Force Reserve   ty Food Cd G57/720 - Air Force Reserve   ty Food Cd G57/720 - Air Force Reserve   ty Food Cd G57/720 - Air Force Reserve   ty Food Cd G57/720 - Air Force Reserve   ty Food Cd G57/720 - Air Force Reserve   ty Food Cd G57/720 - Air Force Reserve   ty Food Cd G57/720 - Air Force Reserve   ty Food Cd G57/720 - Air Force Reserve   to Area G57/720 - Air Force Reserve   to Area<                                                                                                    | hij Callegory       | Standard Prj                                      |      |  |
| THendal TH2020"SearceAPG 123 BSearce DeacBPG 125 T"Searce DeacBPG 125 T"Searce DeacG4 APE - Arc Force Reserve"Sp Fed CdG5 79726 - Arc Force Reserve, MEI Craft"Sp Fed CdG5 79726 - Arc Force Reserve, MEI Craft"Sp Fed CdG5 Copit of the Arc ForceSearce SpaceG5 Copit of the Arc ForceAppn Tr-Basic Specificat-Price Acct Ston Nor-Price Acct Ston Nor                                                                                                    | bask % 200   here & 8P0 123 8   here Desc 8P0 7557   hg Fed G4 64.078 - Air Force Reserve, Mill Couth   hg Fed G4 657.0720 - Air Force Reserve, Mill Couth   hg Fed G4 657.0720 - Air Force Reserve, Mill Couth   hg Fed G4 000000 00   hg Fed G4 657.0200 of the Air Force   hg Fed G4 657.0200 of the Air Force   hg G4 57.0200 of the Air Force   hg G4 57.0200 of the Air Force   hg G4 57.0200 of the Air Force   hg G4 57.0200 of the Air Force   hg G4 57.0200 of the Air Force   hg G4 57.0200 of the Air Force   hg G4 57.0200 of the Air Force   hg G4 57.0200 of the Air Force   hg G4 57.0200 of the Air Force   hg G4 57.0200 of the Air Force   hg G4 57.0200 of the Air Force                                                                                                    | hij Status          | Open                                              |      |  |
| TexateBP0 123 BSource DescSP0 TESTTMp Org CdC4.A/R - A/r Force ReserveTMp Org CdC017/3728 - A/r Force Reserve, Mil DuthTOp Funded10Top Funded10Outer Aver1000000 00Dept CdC57 Dupf of the A/r ForceApon TVSource DescPol CdS27 Dupf of the A/r ForcePol CdS27 Dupf of the A/r ForcePol CdS27 Dupf of the A/r ForcePol CdS27 Dupf of the A/r ForcePol CdS27 Dupf of the A/r ForcePol CdS27 Dupf of the A/r ForcePol CdS27 Dupf of the A/r ForcePol CdSame NorPol CdSame NorPol Cd AddresetSame NorPol Cd AddresetSame Nor <td>Inverse BP0-123 B   Inverse Device BP0-7E37   Ing Deg C4 Get AVR - Air Force Reserve, Mil Chare   Ing Fand C4 GD57-3732 - Air Force Reserve, Mil Chare   Ry Fanded G GD57-0ept of The Air Force   Inger Aver 1000000.00   Inger Mil GD7-0ept of The Air Force   Inger Mil GD7-0ept of The Air Force</td> <td>Tiscal Yr</td> <td>2020</td> <td></td> <td></td> | Inverse BP0-123 B   Inverse Device BP0-7E37   Ing Deg C4 Get AVR - Air Force Reserve, Mil Chare   Ing Fand C4 GD57-3732 - Air Force Reserve, Mil Chare   Ry Fanded G GD57-0ept of The Air Force   Inger Aver 1000000.00   Inger Mil GD7-0ept of The Air Force   Inger Mil GD7-0ept of The Air Force                                                                                                    | Tiscal Yr           | 2020                                              |      |  |
| Searce Desc     BPG TEST       **Pg Org Cd     04-A/R - Air Force Reserve       **Pg Fed Cd     057/3730 - Air Force Reserve, Mil Dtath       *Optime Aext     1000000 00       *Optime Aext     1000000 00       Optime Aext     1000000 00       Optime Aext     1000000 00       Searce Symbol     S27 Opgif of the Air Force       Bank: Symbol     -       Faced Acct Stin Nor     -       ProC F. Mail Addreses     -       Accessed Acct Stin Nor     -       ProC E. Mail Addreses     -       Attractment(s)     Na Attractments, Available       Remarks     -                                                                                                    | name besic BPG TBST   hg Grg GR Q4 A/R - Air Figure Reserve   hg Field GR Q57,02730 - Air Figure Reserve, Mil Chath   hg Field GR 10   hg Field GR 1000000 00   opt Field Q57.0apt of the Air Figure   apter Avert 1000000 00   opt Field Q57.0apt of the Air Figure   apter Nor                                                                                                    | Source              | 8PG 123 8                                         |      |  |
| Trig Dig Cd     04 A/R - Air Force Reserve       Trig Field Cd     057:3730 - Air Force Reserve, Mil Chair       Top Fiend Cd     10       Top Fiend Cd     057:000 0.0       Dig Cd     057:000 0.0       Dig Cd     057:000 0.0       Dig Cd     057:000 0.0       Dig Cd     057:000 0.0       Dig Cd     057:000 0.0       Dig Cd     057:000 0.0       Dig Cd     057:000 0.0       Dig Cd     057:000 0.0       Bainte Stymbold     -       Flocal Acct Ston Nor     -       PCC Frans Nor     -       Attachmentty     Na Attachments Available       Remarks     -                                                                                                    | Ng Ong Off Get AVR - Air Force Reserve   Ng Find Off GET/3732 - Air Force Reserve, Mill Crute   Ng Find Off 10   Natur Avrit 1000000 00   upf Off GET/0000 00   upf Off GET/0000 00   upf Off GET/0000 00   upf Off GET/0000 00   upf N                                                                                                    | Source Desc         | BPG TEST                                          |      |  |
| Thig Find Cd     057/373C - Air Farce Reserve, Mil Chath       Yog Flunded     10       Tortlar Avet     1000000 00       Orget Cd     0537 Ougl of the Air Flores       Appri Tr     -       Basic Symbol     -       Flored Acct 30% Mor     -       Pric Cd     -       Pric Cd Acct 30% Mor     -       Pric Cd Acct 30% Mor     -                                                                                                    | Ng Field Git 057/0770- Air Force Reserve, Mil Chuth   Ng Fueded 10   Nater Avet 0000000 00   opt Git 010 Chupt of the Air Force   opt Git 010 Chupt of the Air Force   seid Symbid                                                                                                    | 44 048 C4           | 04-A/R - Air Force Reserve                        |      |  |
| TOp Funded     10       Spatiar Aust     1000000.00       Dept Cd     057 Dept of the Air Forum       Appn Tr                                                                                                    | PayFanded 10   Nature Aret 1000000.00   spft Cd 007.0xpf.of the Air Florice   spen W                                                                                                    | PIS FINE C.E        | 057/3730 - Art Force Reserve, Mil Craft           |      |  |
| Totalar Anit     1000000 00       Dept Cd     051* Dept" of the Air Force       Appn Tr     -       Bank Symbol     -       Bank Symbol     -       Flocal Act SDn Nbr     -       Pric d Act SDn Nbr     -       Pric d Act SDn Nbr     -       Pric C Hubb Address     -       Aftachment Nor     -       Pric E Hubb Address     -       Aftachment Nor     -       Remarks     -                                                                                                    | balan Anti 1000000 00   opt Gd 000 Oupf of the Air Forus   ope Tr                                                                                                    | Oty Funded          | 10                                                |      |  |
| Depf Cd D512 Depf of the Air Force   Appn W Bank Symbol   Bank Symbol Bank Symbol   Pilocal Acct Stin Nor Pilocal Acct Stin Nor   Pilocal Acct Stin Nor Pilocal Acct Stin Nor   POC Preses Nor Pilocal Address   Affachment(s) Na Affachments Available   Remarks                                                                                                    | upp 10 037 Ought of the Air Force   pps 17 with Symbol detected Noir cod Acct 50m Noir cod Acct 50m No                                                                                                    | Outlar Ant.         | 1000000.00                                        |      |  |
| Appn T7 Basic Symbol Basic Symbol Basic Symbol Basic Symbol Facul Acct Sto NBr Fricul Acct Sto NBr Fricul                                                                        | spa Ti<br>suis Symbul<br>athead Nor<br>suid Auct Bin Nor<br>(Cd<br>CC<br>Tic Phone Nor<br>CC Fhome Nor<br>CC Fhome Nor<br>CC Fhome Nor<br>CC Fhome Nor<br>tic Mail Address<br>factoreett(s) No Attactments Available<br>marks                                                                                                    | Dept Cd             | 057-Dept of the Air Force                         |      |  |
| Bank Symbol<br>Saflwed Nor<br>Piscal Act Sin Nor<br>Pij Ga<br>POC Phone Nor<br>POC F. Mail Address<br>Affactment<br>Affactment;s) No Affactments Available<br>Remarks                                                                                                    | wik Symbol dAvesd Nor socid Acct Sito Nor (Cd CC Priorie Nor CC Priorie Nor CC Priorie Nor Ex E-Mail Address factoreet() No Attachments Available marks itory Remarks                                                                                                    | Appn Tr             |                                                   |      |  |
| Badhead Nbr<br>Fiscal Acct Stis Nbe<br>Prj Cal<br>POC<br>POC<br>POC Phone Nbr<br>POC E-Mail Address<br>Affachment<br>Affachment<br>Stistury Ramarks                                                                                                    | diffeed Nor suid Auct Site Nor (Cd Cd Cd Cd Cd Cd Cd Cd Cd Cd Cd Cd Cd C                                                                                                    | Basic Symbol        |                                                   |      |  |
| Fiscal Acct Site Nor Prj Cal POC POC Prese Nor POC (- Atal Address Attachment Attachments) No Attachments Available Remarks riditary Remarks                                                                                                    | sod Act Bin Nor<br>(Cd<br>CC<br>DC<br>Phone Nor<br>DC E-Mail Address<br>Radmeett<br>Tachmeet(s) No Attachmeetts Available<br>marks<br>story Remarks                                                                                                    | Subhead Nor         |                                                   |      |  |
| Pij Cd<br>POC Phone Nor<br>POC E Mail Address<br>Allachment<br>Allachments) No Allachments Available<br>Remarks                                                                                                    | (Cd<br>CC<br>DC Phone Nor<br>DC F Anal Address<br>Tachment<br>Tachments<br>Indements<br>Inter Remarks                                                                                                    | Fiscal Acct Ste Nor |                                                   |      |  |
| POC Phone Nor POC E Alait Address Attachment(x) No Attachments Available Remarks History Remarks                                                                                                    | DC Prese Ner DC Prese Ner DC E Mail Address fachneelt fachneelt fachneelt itery Remarks                                                                                                    | ni ca               |                                                   |      |  |
| POC Phone Nor POC E-Mail Address Affachment Affachment Affachments No Affachments Available Remarks History Remarks                                                                                                    | DC Phase Nor<br>DC E Mail Address<br>fachneelt<br>Tachneelt, No Attachneelts Available<br>marks<br>story Remarks                                                                                                    | ADC                 |                                                   |      |  |
| POC E Alait Address Affachment Affachments Affachments Analhadhe Remarks History Remarks                                                                                                    | CC E-Mail Address Rachmeet(c) No Attachmeets Available marks story Remarks                                                                                                    | POC Phone Nor       |                                                   |      |  |
| Alfachment<br>Alfachment(s) No Alfachments Available<br>Remarks                                                                                                    | tachment<br>tachment(s) Na Altachments Available<br>smarks                                                                                                    | POC E-Mail Address  |                                                   |      |  |
| Attachment(s) No Attachmento Avaluble Remarks History Remarks                                                                                                    | Rachment(s) No Attachments Anabalwe<br>emarks<br>story Remarks                                                                                                    | lationed            |                                                   |      |  |
| Remarks<br>History Remarks                                                                                                    | stary femants                                                                                                    | Attachment(s)       | No Attachments Available                          |      |  |
| History Remarks                                                                                                    | itary famatis                                                                                                    | lemarks             |                                                   |      |  |
|                                                                                                    |                                                                                                    | listory Remarks     |                                                   |      |  |

- **A.** Verify the FISCAL YR.
- **B.** Verify the funding Source.

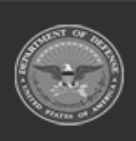

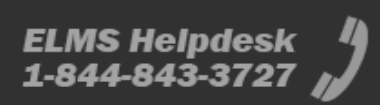

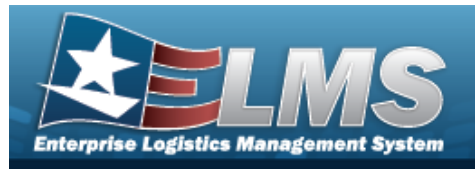

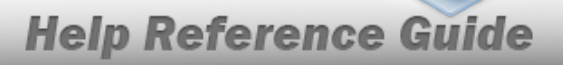

- C. Verify the Prj Org CD.
- **D.** Verify the PRJ FND CD.
- **E.** Verify the QTY FUNDED.
- **F.** Verify the DOLLAR AMT.
- **G.** Enter any History Remarks in the field provided. *This is a 1024 alphanumeric character field.*
- Military Equipment

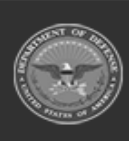

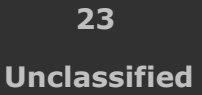

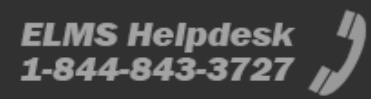

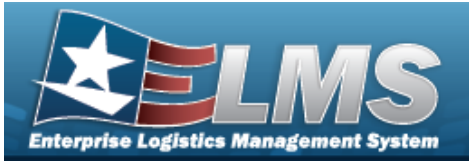

| To complete      | delete action, select Delete; otherwise, select of | lancel |   |
|------------------|----------------------------------------------------|--------|---|
| elete            |                                                    |        |   |
| к                | BROOKS                                             |        |   |
| pency            | DRAS                                               |        |   |
| (N/              | 8451230                                            |        |   |
| tj Type          | Miltary Equip                                      |        |   |
| rj Callegory     | Standard Prj                                       |        |   |
| j Status         | Open                                               |        |   |
| oq Program       | AR STATION SUPPORT EQUIP                           |        |   |
| cq Program Type  | Managed - Asset Level                              |        |   |
| fiscal W         | 2021                                               |        |   |
| loarce           | BHG TEST                                           |        |   |
| ource Desc       | BPG TEST                                           |        |   |
| Dty Funded       | 10                                                 |        |   |
| ofar Ant         | 100000.00                                          |        |   |
| ept Cd           | Select an item                                     |        |   |
| ppn Wr           |                                                    |        |   |
| anic Symbol      |                                                    |        |   |
| uthead Nor       |                                                    |        |   |
| ncal Acct Dis No | •                                                  |        |   |
| i Ca             |                                                    |        |   |
| oc               |                                                    |        |   |
| OC Phone NBr     |                                                    |        |   |
| OC E-Mail Addre  |                                                    |        |   |
| Rachment         |                                                    |        |   |
| Rachment(s)      | No Attachments Available                           |        |   |
| emarks           |                                                    |        |   |
| istory Remarks   |                                                    |        |   |
|                  |                                                    |        | - |

- **A.** Verify the FISCAL YR.
- **B.** Verify the funding Source.

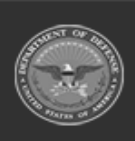

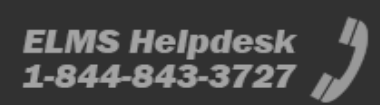

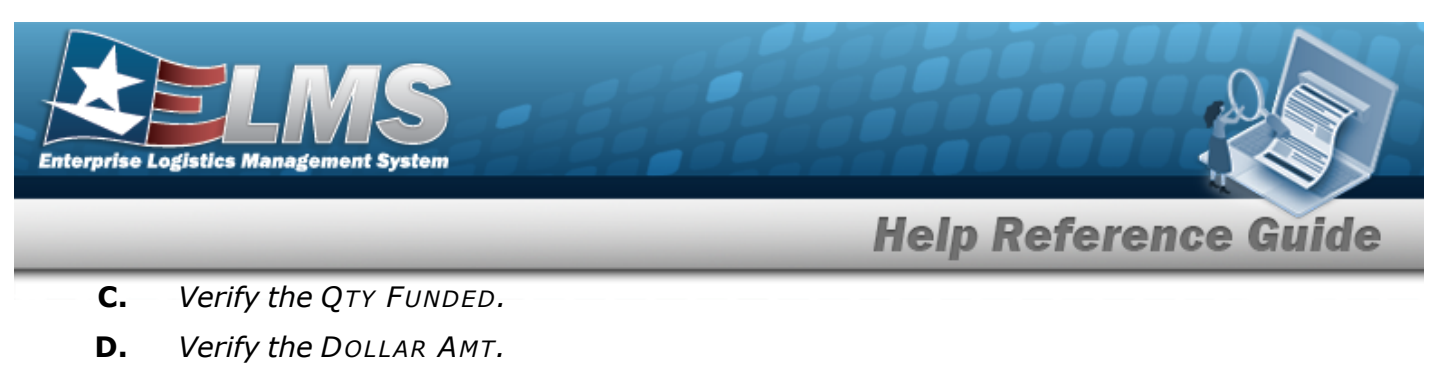

- **E.** Enter any History Remarks in the field provided. *This is a 1024 alphanumeric character field.*
- 5. Select Delete . The CIP Funding Transaction Status page appears.

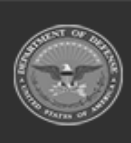

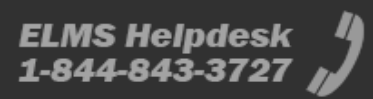